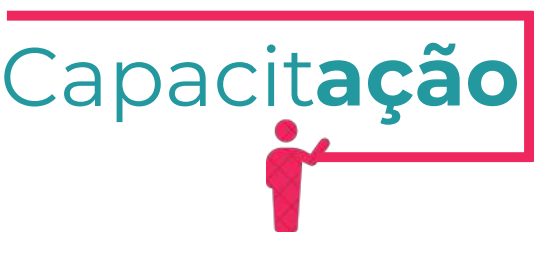

# LICENÇA AMBIENTAL DE REGULARIZAÇÃO PARA ATIVIDADES

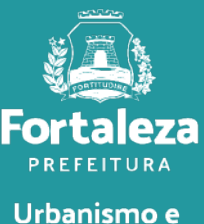

Urbanismo e Meio Ambiente

Julho de 2024

# ÍNDICE

| 1. DEFINIÇÃO       | 3  |
|--------------------|----|
| 2. O LICENCIAMENTO | 5  |
| 2.1 EMISSÃO        | 9  |
| 2.2 ALTERAÇÃO      | 27 |
| 2.3 RENOVAÇÃO      |    |

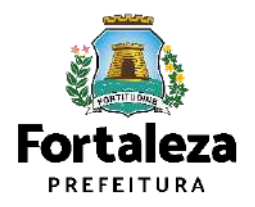

# 1 DEFINIÇÃO

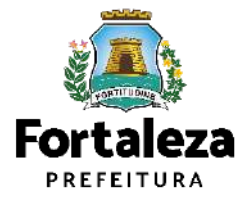

### Definição

O Licenciamento Ambiental Simplificado para Atividades consiste no procedimento administrativo através do qual o órgão ambiental autoriza o seu funcionamento, assim considerados pela Lei Complementar nº 208/2015 alterada pela Lei Complementar nº 235/2017, estabelecendo as condições e medidas de controle ambiental que deverão ser observadas. São passíveis de Licença Ambiental Simplificada as atividades classificadas como Médio Potencial Poluidor Degradador – PPD, nos termos do anexo I, que não se enquadrem nos critérios do artigo 33 da Lei Complementar nº 208/2015, alterada pela Lei Complementar nº 235/2017. Para os empreendimentos em funcionamento, ou com licenciamento vencido há mais de 60 dias, sem a devida Licença Ambiental Simplificada para Atividades, o processo será transformado em Licença Ambiental Simplificada para Atividade - LAR -Regularização.

| LAROXX2023 21A<br>Dados do proprietário do empreendimento<br>Concedido a<br>Dados do proprietário do empreendimento<br>nescrição IPTU Entremo (m*)<br>320332 Arra do Terreno (m*)<br>627.0 CNAE ATIVIDADE                                                                                                    | lereço (Canforme<br>ENIDA PONTES V                                                                                                    | IPTU indicad                                                                                                    | 19<br>CNPJ/CPF<br>30)                                                                                                    | 06/2028                                                                                                    |                                                                                                    |
|----------------------------------------------------------------------------------------------------|----------------------------------------------------------------------------------------------------|----------------------------------------------------------------------------------------------------|----------------------------------------------------------------------------------------------------|----------------------------------------------------------------------------------------------------|----------------------------------------------------------------------------------------------------|
| Dados do proprietário do empreendimento<br>Concedido a<br>Dados do proprietário de empreendimente<br>miscrição IBTU ferreno (m*)<br>30332 (n/1)<br>CNAE ATIVIDADE                                                                                                    | lereço (Conforme<br>INIDA PONTES V                                                                                                    | IPTU Indicat                                                                                                    | CNPJ/CPF                                                                                                    | nari na nari<br>Ne par e                                                                                               |                                                                                                    |
| Dados do proprietário de empreendimento<br>nascridos IPTU formados do empreendimento<br>340332 //VI<br>Area do Terreno (m*)<br>27.0<br>CNAE ATIVIDADE                                                                                                    | lereço (Conforme<br>INIDA PONTES V                                                                                                    | IPTU Indicad                                                                                                    | (NPJCPF<br>30)                                                                                                    | WE PARE OF                                                                                                    | at their there and i                                                                                                  |
| Dados do proprietario de empreendimente<br>Inscrição IPTU<br>40332 //VI<br>Área do Terreno (m <sup>4</sup> )<br>277.0<br>CNAE ATIVIDADE                                                                                                    | lereço (Conforme<br>INIDA PONTES V                                                                                                    | IPTU Indicad                                                                                                    | 10)                                                                                                    |                                                                                                    | CHARLES IN THE CASE                                                                                                   |
| Avia Avia Avia Avia Avia Avia Avia Avia                                                                                                    | ENIDA PONTES V                                                                                                    | IEIRA N'281.                                                                                                    | 30)                                                                                                    |                                                                                                    |                                                                                                    |
| Area do Terreno (m <sup>4</sup> )<br>627.0<br>CNAE ATIVIDADE                                                                                                    | -                                                                                                    |                                                                                                    | Compl.:                                                                                                    | Bairro JOAQUIM T                                                                                                    | AVORA CEP60130235                                                                                                    |
| CNAE ATTVIDADE                                                                                                    | A set of the set of the set of the                                                                                                    | Área Constr                                                                                                    | uida (m²)                                                                                                    | PAR FUR FUE F                                                                                                    | O UNITENE INC.                                                                                                    |
| CNAE ATIVIDADE                                                                                                    | The second second                                                                                                    | 132,00                                                                                                    |                                                                                                    | ATIVIDACE PASSIVEL DE                                                                                                  | ATIVIDADE                                                                                                    |
|                                                                                                    |                                                                                                    | PRINCIPAL                                                                                                    | A ATIVIDADE<br>É EXERCIDA?                                                                                               | LICENCIAMENTO<br>AMBENTAL NO<br>MUNICIPIO DE<br>FORTALEZA?                                                             | AUTORIZADA PAR<br>FUNCIONAR NEST<br>ENDEREÇO?                                                                         |
| 432230201 INSTALAÇÃO DE SISTEMAS CENTRAL<br>CONDICIONADO, DE VENTILAÇÃO E P                                                                                                    | S DE AR<br>IEFRIGERAÇÃO                                                                                                    | Sim                                                                                                    | Sim, neste<br>endereço.                                                                                                  | Sim                                                                                                    | Sim                                                                                                    |
| 432230202 MANUTENÇÃO DE SISTEMAS CENTRA<br>CONDICIONADO, DE VENTILAÇÃO E P                                                                                                    | NS DE AR<br>REFRIGERAÇÃO                                                                                                    | Não                                                                                                    | Sim, neste<br>endereço.                                                                                                  | Sim                                                                                                    | Sim                                                                                                    |
| Critérios Ambientais                                                                                                    | istu petter                                                                                                    | - 11 - 11                                                                                                    | THE PARTY AND                                                                                                    |                                                                                                    |                                                                                                    |
| Fonte de Abastecimento de Água: Rede Pública<br>Sistema de Esgotamento Sanitário: Rede Pública                                                                                                    |                                                                                                    |                                                                                                    |                                                                                                    |                                                                                                    |                                                                                                    |
| Representante Legal                                                                                                    | 1 Standar                                                                                                    | Quality -                                                                                                    |                                                                                                    | Contract Lands                                                                                                    |                                                                                                    |
| CPF                                                                                                    |                                                                                                    | E ST MI                                                                                                    |                                                                                                    | Nome                                                                                                    |                                                                                                    |
| Observações                                                                                                    | In Manual Part                                                                                                    |                                                                                                    |                                                                                                    | PAR PAR PART 19                                                                                                    | A LOS PHULINES                                                                                                    |
| Vol. An Parecer rechico do 2023     Documentos vinculados:     Plano de Gerenciamento de Residuos: ISENT     CONDICIONANTES:                                                                                                    | 0                                                                                                    |                                                                                                    |                                                                                                    |                                                                                                    |                                                                                                    |
| CONFORMADO DE REGULARZACIÓN DE EDIT<br>CONFORMIDADE DO CORPO DE BOMBER<br>1 - Esta licença refere-se da guestões ambier<br>contemplando a segurança contra incéndio e<br>condição para operação do empreendimenti<br>condicionantes ou normas legas, omisiáb ou fi<br>Lei Complementan nº 208/2015, alternda pela L<br>2. Proceder à baixa nos Auto de Constatação o | ICAÇÃO, LICENÇ,<br>ICAÇÃO, LICENÇ,<br>ICAÇÃO, LICENÇ,<br>ICAÇÃO, LICENÇO,<br>ITALIS, tendo sido<br>pânico, objeto d<br>o. Esta licença<br>ulsa descrição de<br>ei Complementar<br>u Infração em ab | A DE PUBLI<br>DO CEARÁ,<br>o emitida co<br>lo Certificad<br>poderá ser<br>informaçõe<br>r nº 235/201<br>perto, caso e | cidade, Autor<br>QUANDO EXIGIE<br>im base nas oc<br>do de Conformi<br>r cancelada ca<br>es que subsidia<br>7;<br>ixista; | DECESSIONARA E<br>DO POR LEGISLAÇÃ<br>Indições operacion<br>dade do Corpo de<br>so haja violação<br>ram a expedição de | CERTIFICADO DE<br>O ESPECÍFICA.<br>lais da empresa, n<br>Bombeiros, o qual<br>ou inadequação d<br>esta Licença confor |
| 3 - Compar a legislação ambiental vigente no an                                                                                                    | noito Pederal, Es                                                                                                    | taduai e wu                                                                                                    | nicipai,                                                                                                    | had been the p                                                                                                    | er mall Paul and i                                                                                                    |
|                                                                                                    |                                                                                                    |                                                                                                    |                                                                                                    |                                                                                                    |                                                                                                    |
|                                                                                                    |                                                                                                    |                                                                                                    |                                                                                                    |                                                                                                    |                                                                                                    |
|                                                                                                    |                                                                                                    |                                                                                                    |                                                                                                    |                                                                                                    |                                                                                                    |
|                                                                                                    |                                                                                                    |                                                                                                    |                                                                                                    |                                                                                                    |                                                                                                    |

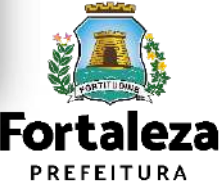

# 2 O LICENCIAMENTO

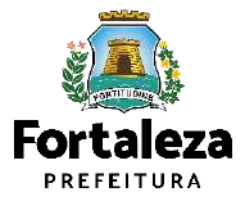

## **O Licenciamento**

Este Manual de Licenciamento se propõe a indicar os caminhos a serem percorridos para emitir uma **Licença Ambiental para Atividades**. Primeiramente, é preciso apresentar o **Canal Urbanismo e Meio Ambiente** que fornece todas as informações relativas ao licenciamento no município de Fortaleza, com todos os serviços disponíveis na Secretaria Municipal do Urbanismo e Meio Ambiente – Seuma. Os serviços de licenciamento estão listados em uma aba onde constam as relações de documentos necessários, fluxos, prazos, legislação específica e manuais orientativos referentes a cada serviço.

# <sup>Canal</sup> Urbanismo e Meio Ambiente

Prefeitura de Fortaleza

| viços Inf | ocidade Licenciamento Legislação                        |
|-----------|---------------------------------------------------------|
|           | (SEUMA) Adoção de Praças e Áreas Verdes                 |
|           | (SEUMA) Árvore na Minha Calçada                         |
|           | (SEUMA) Assistência Técnica Social                      |
|           | (SEUMA) Autorizações para Evento (Publicidade e Sonora) |
|           | (SEUMA) Cadastro Técnico para Profissionais             |
|           | (SEUMA) Capacitação                                     |
|           | (SEUMA) Certidões                                       |
|           | (SEUMA) Certificação Fator Verde                        |
|           | (SEUMA) Consultoria em Negócios                         |
|           | (SEUMA) Fale com a Seuma                                |
|           | (SEUMA) Licenciamento Ambiental                         |
|           | (SEUMA) Licenciamento da Construção / Edificações       |
|           | (SEUMA) Licenciamento do Funcionamento                  |
|           | (SEUMA) Licenciamento para Parcelamento do Solo         |

Relação de Serviços no Canal Urbanismo e Meio Ambiente

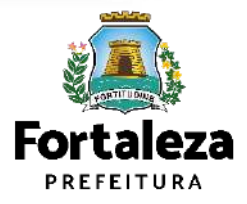

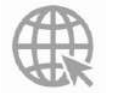

## **O Licenciamento**

Na Plataforma de **Licenciamento Digital Autodeclaratório** estão disponíveis os serviços que podem ser emitidos *online* para o cidadão, como: Consulta de Adequabilidade Locacional, Alvará de Construção, Alvará de Funcionamento, Plano de Gerenciamento de Resíduos Licenciamento Ambiental, Licença de Publicidade, Autorização de Publicidade para Evento, Autorização Especial de Utilização Sonora para Evento, Autorização Especial de Utilização Sonora para Estabelecimento, Licença Sanitária, Certidão e outros. Este sistema atende ao cidadão de forma que a obtenção de licenças e autorizações sejam solicitadas de forma online, a qualquer hora do dia.

| → X ● portal                                                                                                    | seuma.fortaleza.ce.gov.br/fortalezaonline/portal/                                                                                                    |             | 야 년 🕇                       |
|----------------------------------------------------------------------------------------------------|----------------------------------------------------------------------------------------------------|-------------|-----------------------------|
| Fortaleza                                                                                                    |                                                                                                    |             |                             |
|                                                                                                    | LICENCIAMENTO<br>DIGITAL<br>FORTALEZA                                                                                                    | Fazer login | Fale com o Fortaleza Online |
| Veja qual                                                                                                    | serviço você deseja:                                                                                                    |             |                             |
|                                                                                                    |                                                                                                    |             |                             |
| Cadastr                                                                                                    | o Técnico Municipal                                                                                                    |             |                             |
| Cadastr                                                                                                    | o Técnico Municipal                                                                                                    |             |                             |
| Cadastr                                                                                                    | o Técnico Municipal                                                                                                    |             |                             |
| Cadastr                                                                                                    | o Técnico Municipal<br>s de Licenças                                                                                                    |             |                             |
| Cadastr<br>Isençõe                                                                                                    | o Técnico Municipal<br>s de Licenças                                                                                                    |             |                             |
| Cadastr<br>Isençõe                                                                                                    | o Técnico Municipal<br>s de Licenças<br>lano de Gerenciamento de Residuos (PGRS ou PGRCC)<br>icença Ambiental para Atividade<br>icenca Ambiental para Construção Civil                                                                                                    |             |                             |
| Cadastr<br>Isençõe<br>Isenção de D<br>Isenção de L<br>Isenção de L<br>Isenção de L                                                                      | o Técnico Municipal<br>s de Licenças<br>lano de Gerenciamento de Residuos (PGRS ou PGRCO)<br>icença Ambiental para Atividade<br>icença Ambiental para Construção Civil<br>icença para Obras Parciais (Pequenas Reformas)                                                                                                    |             |                             |
| Cadastr<br>Isençõe<br>Isenção de D<br>Isenção de D<br>Isenção de L<br>Isenção de L<br>Isenção de L                                                      | o Técnico Municipal<br>s de Licenças<br>lano de Gerenciamento de Residuos (PGRS ou PGRCO)<br>icença Ambiental para Atividade<br>icença Ambiental para Construção Civil<br>icença para Obras Parciais (Pequenas Reformas)<br>icença Sanitária                                                                                                    |             |                             |
| Cadastr<br>Isençõe<br>Isenção de L<br>Isenção de L<br>Isenção de L<br>Isenção de L<br>Isenção de L<br>Isenção de A                                      | o Técnico Municipal<br>s de Licenças<br>lano de Gerenciamento de Residuos (PGRS ou PGRCC)<br>icença Ambiental para Atividade<br>icença Ambiental para Construção Civil<br>icença para Obras Parciais (Pequenas Reformas)<br>icença Sanitária<br>utorização Sonora para Estabelecimento                                                                                                    |             |                             |
| Cadastr<br>Isençõe<br>Isenção de P<br>Isenção de L<br>Isenção de L<br>Isenção de L<br>Isenção de A<br>Isenção de A<br>Isenção de A                      | o Técnico Municipal<br>s de Licenças<br>lano de Gerenciamento de Residuos (PGRS ou PGRCO)<br>icença Ambiental para Atividade<br>icença Ambiental para Construção Civil<br>icença para Obras Parciais (Pequenas Reformas)<br>icença Sanitária<br>utorização Sonora para Estabelecimento<br>icença de Publicidade<br>artificario de Inceneño Pradial (CIP)                                                |             |                             |
| Cadastr<br>Isenção de P<br>Isenção de L<br>Isenção de L<br>Isenção de L<br>Isenção de L<br>Isenção de L<br>Isenção de L<br>Isenção de L<br>Isenção de C | o Técnico Municipal<br>s de Licenças<br>lano de Gerenciamento de Residuos (PGRS ou PGRCC)<br>icença Ambiental para Atividade<br>icença Ambiental para Construção Civil<br>icença para Obras Parciais (Pequenas Reformas)<br>icença Sanitária<br>utorização Sonora para Estabelecimento<br>icença de Publicidade<br>ertificado de Inspeção Predial (CIP)<br>icença para Instalação Urbanístico-Ambiental |             |                             |

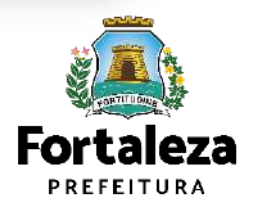

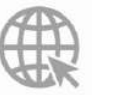

Link do Licenciamento Digital Autodeclaratório https://portal.seuma.fortaleza.ce.gov.br/fortalezaonline/portal/

# **O** Licenciamento

Para utilizar a Plataforma de **Licenciamento Digital Autodeclaratório** é necessário se cadastrar no Portal de Serviços Fortaleza Digital\*. \*O Fortaleza Digital é a porta de entrada para os serviços digitais da Prefeitura de Fortaleza. Ao fazer login no portal, o usuário acessa diversos serviços e sites da PMF sem necessidade de logar novamente, de memorizar uma senha para cada site/serviço, tendo um login único para todos os serviços online do Município. Você poderá verificar o MANUAL de acesso a Plataforma de Licenciamento Digital Fortaleza.

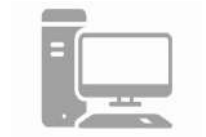

#### LICENCIAMENTO DIGITAL AUTODECLARATÓRIO Plataforma onde as licenças podem ser emitidas pelo requerente direto na

internet.

Login CPF ou Email Digite seu CPF ou Email Senha Digite sua senha Intrar Digite sua senha Intrar Não tem login? Cadastre-se Manual de acesso a Plataforma de Licenciamento Digital Fortaleza

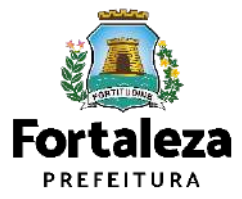

htt

Link do Manual de Acesso ao Licenciamento Digital Autodeclaratório

https://portal.seuma.fortaleza.ce.gov.br/fortalezaonline/portal/manual/manual\_de\_acesso\_ao\_licenciamento\_dig ital.pdf

# 2.1 EMISSÃO

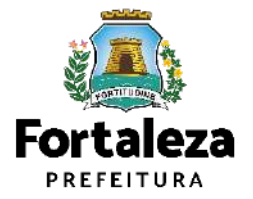

#### PASSO 1 - ACESSO

Acesse a Plataforma Licenciamento Digital Autodeclaratório e clique em "Licença Ambiental Simplificada para Atividades".

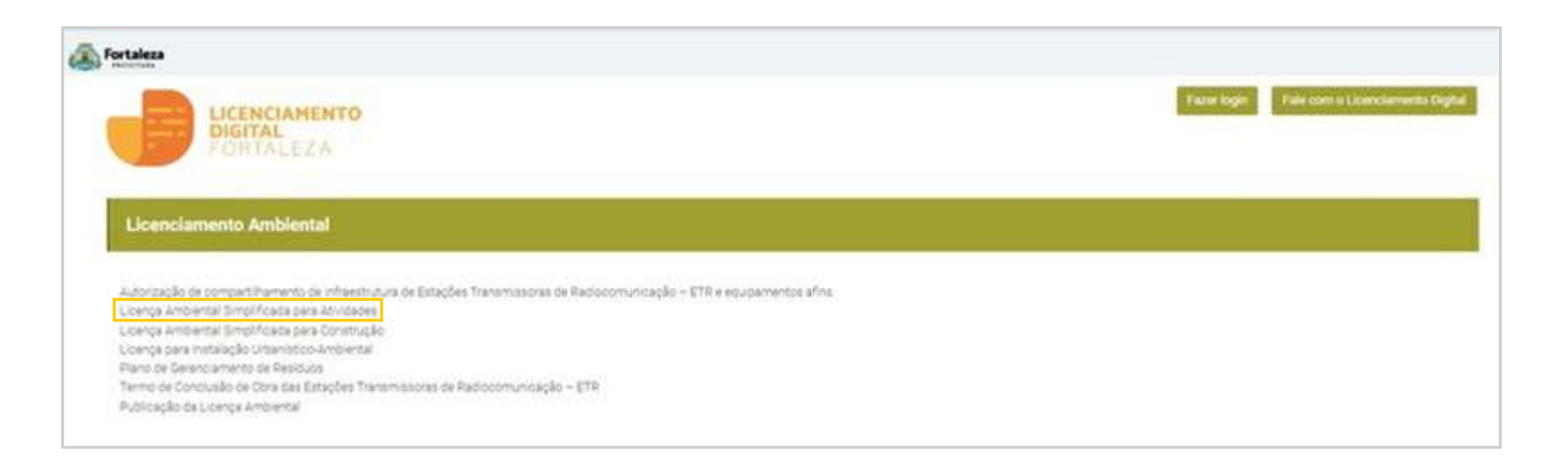

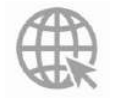

Link da Plataforma de Licenciamento Digital Autodeclaratório https://portal.seuma.fortaleza.ce.gov.br/fortalezaonline/portal/

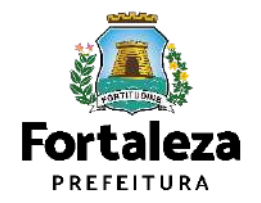

#### PASSO 2 - ACESSO

Verifique os documentos necessários, depois retorne e clique em "Solicite sua Licença Ambiental de Regularização".

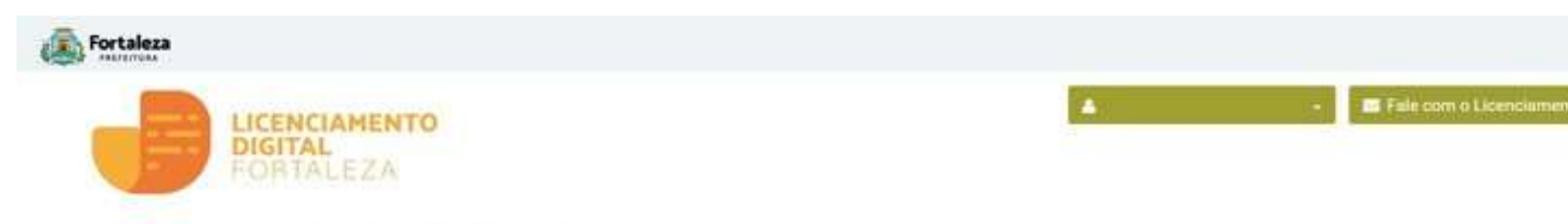

#### Licença Ambiental Simplificada para Atividade - LAR - Regularização

Para os empreendimentos em funcionamento, ou com licenciamento vencido ha mais de 60 dias, sem a devida Licença Ambiental Simplificada para Atividades, o processo será transformado em Licenç Simplificada para Atividade - LAR - Regularização. Com 60 dias antes do vencimento desta, o empreendedor deverá dar entrada no processo de Licença Ambiental Simplificada para Atividades - LAS - Rendva

- ➔ Verifique os documentos necessários para emissão da sua Licença Ambiental Simplificada para Atividades
- ➔ Verifique se seu estabelecimento é Isento de Licença Ambiental
- Solicite sua Licença Ambiental Simplificada
- ➔ Solicite sua Licença Ambiental de Regularização
- ➔ Renove sua Licença Ambiental Simplificada para Atividades
- ➔ Altere sua Licença Ambiental Simplificada para Atividades
- ➔ Pesquise suas Licenças Ambientais Simplificadas para Atividades emitidas
- ➔ Pesquise seus Requerimentos de Licenças Ambientais Simplificadas para Atividades
- ➔ Pesquise seus Requerimentos de Licenças Ambientais de Regularização para Atividades
- ➔ Pesquise suas Isenções de Licenças Ambientais emitidas
- ➔ Cancele suas Licenças Ambientais Simplificadas para Atividades
- ➔ Cancele sua Isenção de Licença Ambiental
- Consulte a legislação para se certificar da emissão correta da sua Licença Ambiental

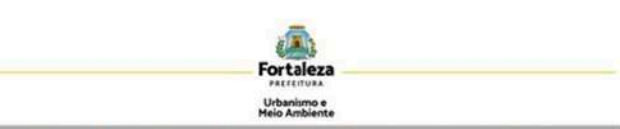

#### LICENÇA AMBIENTAL SIMPLIFICADA PARA ATIVIDADES (REGULARIZAÇÃO)

ANTES DE COMEÇAR SEU PROCESSO ONLINE, REÚNA OS DADOS NDICADOS ABAXIO E/OU OS DOCUMENTOS SOLICITADOS NESTE OFECILIST EM FORMATO PDF PARAQUE SEIAM REALIZADOS OS DEVIDOS UPLOADS QUANDO SOLICITADO PELO SISTEMA.

#### DADOS

- a) Número da Consulta de Adequabilidade Locacional para Atividades, Deferida (Coso ainda não tenha realizado este serviço, o mesmo está disponivel em https://partal.seuma.fortaleza.ce.aov.br/fortalezaonline/portal/listaservicos.jsf?hash=consulta\_adeauabil idade funcionamento):
- b) Número do CPF dos Responsáveis: Responsável Legal e Responsável por Procuração (se for o caso);
- Número de inscrição do CNPJ do estabelecimento, guando Pessoa Jurídica;
- d) Número da Isenção ou do Plano de Gerenciamento de Resíduos, quando não isento;
- e) Características das atividades / empreendimento.

#### ARQUIVO EM FORMATO "PDF"

- a) Última fatura da CAGECE (que comprove serviço de água e esgoto);
- b) Publicação em jornal de grande circulação ou em meio eletrônico gerenciado pelo órgão ambiental, requerendo a Licença Ambiental Simplificada para Atividades (REGULARIZAÇÃO), conforme LeiComplementar nº 140/2011 e Resolução CONAMA nº 237/1997 (Serviço gratuito disponível em: https://portal.seuma.fortaleza.ce.gov.br/fortalezaonline/portal/listaservicos.is/?hash=publicacaolicencoa mbiental
- c) Procuração, quando o requerente for o responsável por procuração;
- Registro fotográfico de todos os ambientes da empresa, inclusive da fachada e do acondicionamento dos residuos (de acordo com a legislação vigente), devidamente identificados através de legendas;
- e) Certificado de Conformidade do Corpo de Bombeiros do Estado do Ceará, quando for Comércio de Gás Liquefeito de Petróleo – GLP;

#### ARQUIVO EM FORMATO "PDF" (DE ACORDO COM AS ESPECIRCIDADES DE CADA ATIVIDADE):

- a) Outorga do direito de uso da água do poco emitido pela COGERH;
- b) Memorial de cálculo sanitário da fossa conforme as NBR'S nº 7.229/1993 e 13.969/1997 com ART do elaborador, incluir planta de situação, teste de absorção do solo e nível do lençol freático:
- c) Laudo de opacidade de tedos os veículos da empresa, conforme os parámetros da resolução CONAMA Nº 418/2009; Deverá ser realizado por empresas associadas ao Sindicato Nacional das Empresas de Inspeção de Segurança e Técnica Veicular (SINAV);
- d) Certificado de Conformidade do Corpo de Bombeiros em vigência;
- e) Certificado de autorização da ANP para posto revendedor de GLP em vigência;
- f) Declaração assinada pelo responsável legal da empresa, informando que o imóvel apresenta funcionamento exclusivo de revenda de gás GLP, não havendo funcionamento conjunto de nenhum outro tipo de comércio, conforme §2º do art. 223-a da lei nº 798/1996 (lei de uso e ocupação do solo):
- g Comunicado de responsabilidade técnica pela empresa, de acordo com a lei nº 2.800/1956 e lei nº 6.839/1980;
- b) Certificado de registro da empresa junto ao conselho de classe competente de acordo com a lei nº 2.800/1956 e lei nº 6.839/1980;

SELIMA. Av. Deputado Pudino Rocha, 1343 • Cajazerras • CIP 60.864-311 • Fortaleza, Ceará, Buasil. Tel. 85 3453-6900

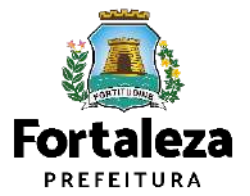

#### **PASSO 3 - LOGIN**

Na pagina do Licenciamento Digital autodeclaratório clique em "Fortaleza Digital" para fazer login ou cadastrar-se.

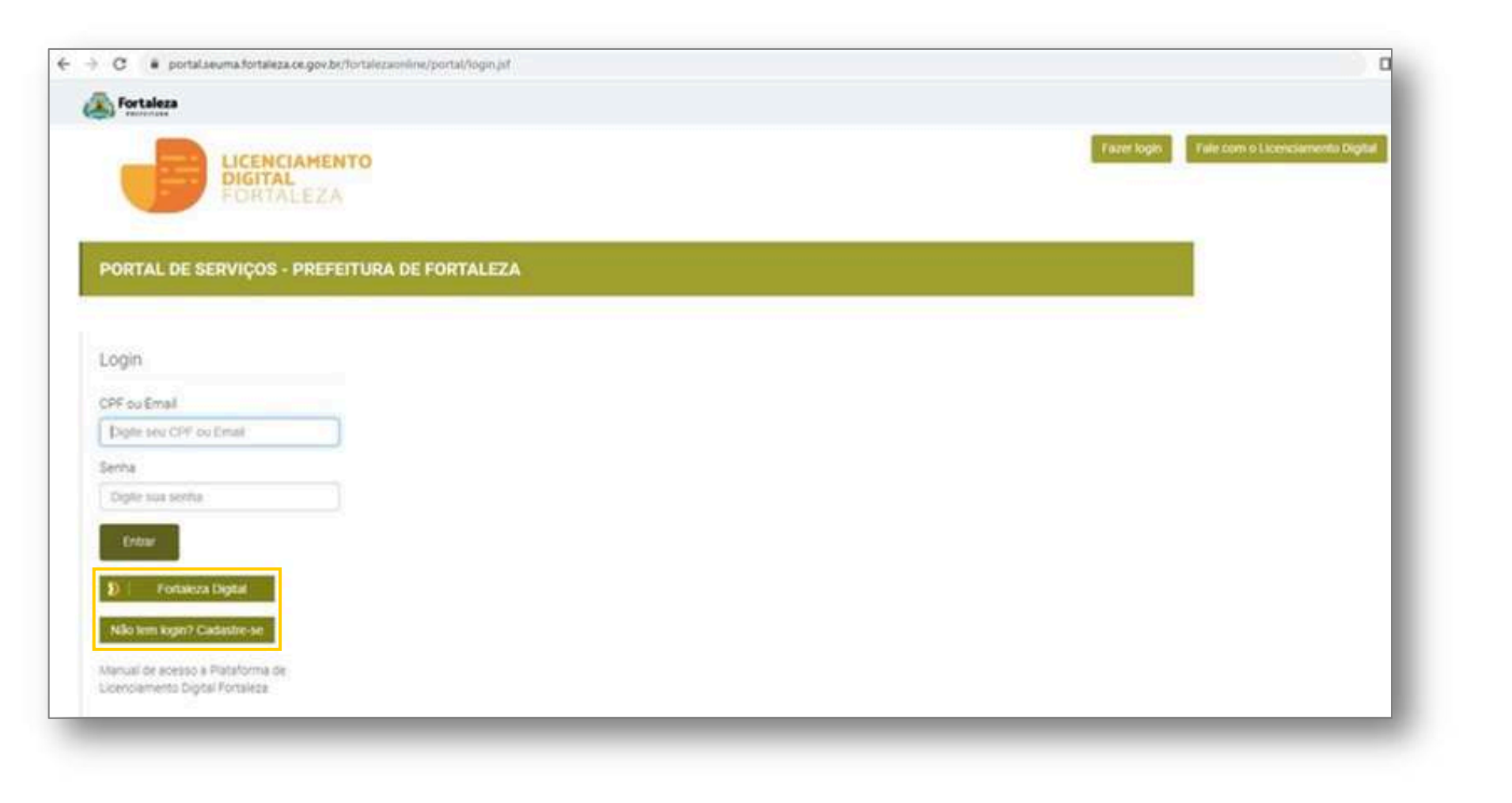

Urbanismo e Meio Ambiente

**Fortaleza** PREFEITURA

#### PASSO 4 - ADEQUABILIDADE

Clique em "Solicitar Consulta de Adequabilidade" ou "Informar Protocolo".

| Image: Secretaria Municipal de Urbanismo e Meio Ambiente (SEUMA)         Tem por competência geral planejar e controlar o ambiente natural e o ambiente construído do Municipio de Fortaleza. | A Consulta de<br>Adequabilidade poderá ser<br>realizada nesta etapa do<br>fluxo.                            |
|----------------------------------------------------------------------------------------------------|----------------------------------------------------------------------------------------------------|
| Requerimento de Licença Ambiental Simplificada para Atividades<br>Adequabilidade Responsâveis Formutário Validação Documentação Rascunho Emissão                                              | Caso já possua uma Consulta<br>de adequabilidade adequada<br>poderá ser informado o<br>número do protocolo. |
| Solicitar Consulta de Adequabilidade OU Informer o Protocolo                                                                                                    | Fortaleza                                                                                                   |

#### **PASSO 5 - ADEQUABILIDADE**

Após o sistema apresentar o resumo da Licença selecione o botão "Próximo Passo.

| ousbilida<br>O               | sde Respore                                   | ATALEZA<br>áveis Formulário Validação                                                                             | o Documentação Rascunho I                                                                                                    | Emissão                                                                     |                                      |                                                         |                                   |
|------------------------------|-----------------------------------------------|----------------------------------------------------------------------------------------------------|----------------------------------------------------------------------------------------------------|-----------------------------------------------------------------------------|--------------------------------------|---------------------------------------------------------|-----------------------------------|
| Protoco<br>FOR2              | olo de Adequi<br>2023451985                   | ebildade.<br>Pesquinar                                                                                            |                                                                                                    |                                                                             |                                      |                                                         |                                   |
| ados (                       | da Consu                                      | lta de Adequabilidade Loci                                                                                        | acional<br>Endereço:                                                                                                    |                                                                             |                                      |                                                         | Nº.                               |
|                              |                                               |                                                                                                    | [.                                                                                                    |                                                                             |                                      |                                                         | 1087                              |
| Bairro:                      |                                               |                                                                                                    | Complemento:                                                                                                    |                                                                             |                                      |                                                         | Cep:                              |
|                              |                                               |                                                                                                    |                                                                                                    |                                                                             |                                      |                                                         |                                   |
| Área Ter                     | reno:                                         |                                                                                                    |                                                                                                    | Área Construída:                                                            |                                      |                                                         |                                   |
| 60.00                        |                                               |                                                                                                    | ]                                                                                                    | 40.00                                                                       |                                      |                                                         |                                   |
| Asi/idade                    | es:                                           |                                                                                                    |                                                                                                    |                                                                             |                                      |                                                         |                                   |
|                              | CNAE                                          | 0                                                                                                    | enominação                                                                                                    | Risco Ambiental                                                             | Risco                                | Adequabilidade Por<br>Via                               | Adequabilidade Por<br>Zona        |
| •                            | 477170201                                     | COMÉRCIO VAREJISTA DE PRODUT<br>DE FÓRMULAS                                                                       | OS FARMACÊUTICOS, COM MANIPULAÇÃO                                                                                                  | Licença Ambiental<br>Simplificada                                           | ALTO                                 | 40500400                                                | 40600400                          |
| Data do i                    | Parecer,                                      |                                                                                                    |                                                                                                    | Resultado:                                                                  |                                      |                                                         |                                   |
| 27/04/2                      | 1023 09:19                                    |                                                                                                    | ]                                                                                                    | Deferido                                                                    |                                      |                                                         |                                   |
| Parecer:                     |                                               |                                                                                                    |                                                                                                    |                                                                             |                                      |                                                         |                                   |
| Conside<br>FUNCIO<br>necessá | Fando a legis<br>NAMENTO di<br>ários. Em caso | lação vígente e a análise concomitar<br>este empreendimento será PERMITI(<br>o de reenquadramento de atividade, i | temente da localização (IPTUs), das áreas<br>30. desde que atendidas as condicionante<br>itentar para as observações do anexo 5 di | s informadas e das atividades a<br>s. normas e obrigações em ane<br>a LPUOS | serem exercidas<br>xo e providenciac | no local (ONAEs): a CONS<br>los os respectivos licencia | stRUÇÃO ou o<br>imentos e alvarás |
|                              |                                               |                                                                                                    |                                                                                                    |                                                                             |                                      | · · · · · · · · · · · · · · · · · · ·                   |                                   |

Os primeiros dados do Empreendimento são preenchidos a partir da Consulta de Adequabilidade, desta forma, é muito importante que a Consulta seja preenchida de forma correta.

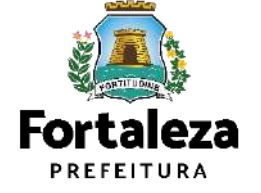

#### **PASSO 6 - RESPONSÁVEIS**

Na parte de Dados do Empreendimento selecione o tipo de pessoa, em seguida, digite o **CPF/CNPJ** para que o sistema carregue e apresente os dados.

| fortulate                                                               |                                                                                                    |                  |       | Davlas da Esta        |                         |                                 |
|-------------------------------------------------------------------------|----------------------------------------------------------------------------------------------------|------------------|-------|-----------------------|-------------------------|---------------------------------|
| LICENCIAHENT<br>DIGITAL                                                 | <b>10</b> 15                                                                                                    | Algertain        |       | Dados do Empreen      | Idimento                |                                 |
|                                                                         | and the second second second second second second second second second second second second second second second |                  | /     | Tipo de Pessoa        |                         |                                 |
| ecrettaria Municipal da Urbanism<br>Inter ampetenta pentipiangar a arma | tto e Meio Ambiente (SEUMA)<br>de cambiena racini a cambiena constitui de Vistalção da Ferdera.                  |                  |       | GPESSOA FÍSICA () PE  | ESSOA JURÍDICA          |                                 |
|                                                                         |                                                                                                    |                  |       | *CPF                  | "Nome:                  |                                 |
| neuro se novrja presenta smila                                          | auneas (eus connesses -) prosones enconnectaria)                                                                 |                  | - · · | -                     |                         |                                 |
| pablizate Responduels - Formular                                        | ris Varidação Docomentação Rascomes Embasão                                                                      |                  | 1     | "Endereço             |                         | N <sup>9</sup> .                |
| lados do Empreendimento                                                 |                                                                                                    |                  |       | (                     |                         |                                 |
| Tipo de Peccoa-                                                         |                                                                                                    |                  |       | Complements           |                         | 10 aluma                        |
| Gennes Fact Tennes and be<br>-ost                                       | Nor4                                                                                                    |                  |       | Complemento.          |                         | -Berro.                         |
|                                                                         |                                                                                                    |                  |       |                       |                         |                                 |
| -Draweja                                                                |                                                                                                    |                  |       | *CEP                  | Contato 1:              | Contato 2                       |
| Complements:                                                            |                                                                                                    | -14-10           |       |                       |                         |                                 |
| -09)                                                                    | Sortana *-                                                                                                    | Contano S        |       | 10000                 |                         |                                 |
|                                                                         |                                                                                                    | 1                |       | "Email:               |                         |                                 |
| -0-1                                                                    |                                                                                                    |                  | 115   |                       |                         |                                 |
| A emprese inicios suse envidades?                                       |                                                                                                    |                  |       | A empresa iniciou sua | s atividades?           |                                 |
| 2- 32a                                                                  |                                                                                                    |                  |       |                       |                         |                                 |
| legos do Responsável Legel                                              |                                                                                                    |                  |       | am Nilo               |                         |                                 |
| tylraudi                                                                |                                                                                                    |                  |       |                       |                         |                                 |
|                                                                         | - Caller                                                                                                    |                  |       |                       |                         |                                 |
|                                                                         |                                                                                                    |                  |       |                       |                         |                                 |
| Sharaga                                                                 |                                                                                                    | - M-             | 17    |                       |                         |                                 |
| Corn amana.                                                             |                                                                                                    | -14/70           |       |                       | Se a empresa já tive    | r iniciado suas                 |
|                                                                         |                                                                                                    | destants on Lans |       |                       | atividades o sistema ir | á direcioná-lo nara             |
| -UR                                                                     | "Maraga                                                                                                    | -029             |       |                       |                         |                                 |
| deletione une UF                                                        | Selectore une Ottore                                                                                             | -Drail           |       |                       | uma Regularização d     | e LAS. Caso a                   |
|                                                                         |                                                                                                    |                  | 18    |                       | resposta seja não. dire | cionará para uma <b>Fortale</b> |
|                                                                         | 7.19<br>7.19                                                                                                    |                  |       |                       | emissão de              | LAS. PREFEITUR                  |
|                                                                         |                                                                                                    |                  |       |                       |                         |                                 |
|                                                                         |                                                                                                    |                  |       |                       |                         | Urbanismo                       |
|                                                                         |                                                                                                    |                  |       |                       |                         | Meio Ambie                      |

### CONTINUAÇÃO PASSO 6 - RESPONSÁVEIS

| Aviso         Aviso         Considerando di inico das stividades, a sus solicitação será transformada em Lúença antividades. Conformada em Lúença antividades. Conformada em Lúença antividade em Lúença antividades. Contatiza antiv                                                                                   |     |   |                                                         |                                                                |                                                                                                    |         | Fortaleza                              |
|----------------------------------------------------------------------------------------------------|-----|---|---------------------------------------------------------|----------------------------------------------------------------|----------------------------------------------------------------------------------------------------|---------|----------------------------------------|
| Wincles       Onsiderando o inicio das stividades, a sus solicitação será transformada em Licença         "Email       Ambertal de Regularização para Atividades, conforme Lei Complementar in 200/2015         "Email       I e concordo.         "Email       I e concordo.         Dados do Responsável Legal       Vinculo         "Enforreço.       Nº.         "Enforreço.       Nº.         "Enforreço.       Nº.         "Enforreço.       Nº.         "Enforreço.       Nº.         "Enforreço.       Nº.         "Enforreço.       Nº.         "Enforreço.       Nº.         "Enforreço.       Nº.         "Enforreço.       Nº.         "Enforreço.       Nº.         "Enforreço.       Nº.         "Enforreço.       Nº.         "Enforreço.       Nº.         "UF       "Município:       "CEP.         Selecione umb RUF       Selecione umb Litate       Imail                                                                                                    | - 1 |   |                                                         |                                                                | Aviso                                                                                                 |         |                                        |
| sozza 480 (*   *Email *   *email *                                                                                                    |     |   | ră transformada em Licença<br>i Complementar nº208/2015 | is, a sua solicitação se<br>tividades, conforme Le<br>15/2017, | Considerando o inicio das ativid<br>Ambiental de Regulanzação par<br>alterada pela Lei Complementar n | то      | HICENCIAMENTO<br>DIGITAL<br>FORTALEZA  |
|                                                                                                    |     |   |                                                         |                                                                | III Li e concordo                                                                                     | (8)     | 60325-690                              |
| weight mixes an adjoint and com   A empress iniciou suas atividades?   Image: Image: Ima                                               |     | _ |                                                         |                                                                |                                                                                                    |         | *Email                                 |
| A empresa iniciou suas atividades?   Bados do Responsável Legal     *Vinculo     *Vinculo     *OPF     *Nome     *Endereço     *Endereço     *Omplemento     *Barro     Selecione um UF   Selecione um UF   *Selecione um UF   *Selecione um UF   *Selecione um UF   *Selecione um UF     *Contato1     Contato2                                                                                                    |     |   |                                                         |                                                                |                                                                                                    |         | evelyn mburac@hotmail.com              |
| Selecione uma UF   *Contacol                                                                                                    |     |   |                                                         |                                                                | -                                                                                                    |         | A empresa iniciou suas atividades?     |
| Dados do Responsável Legal                                                                                                    |     |   |                                                         |                                                                |                                                                                                    |         | Sm. Nilo.                              |
| Dados do Responsável Legal  *Vinculo  *CPF *Nome  *Endereço N  Complemento *Ender  *Gen *Gen *Gen *Gen *Gen *Gen *Gen *Ge                                                                                                    |     |   |                                                         |                                                                |                                                                                                    |         |                                        |
| *Vinculo  *CPF *Nome *Endereço N* Complemento *Barro *Barro *Barro *UF *Municipio *CeP Selecione um UF Selecione um Cidade * *Contato1 Contato2 *Entail                                                                                                    |     |   |                                                         |                                                                |                                                                                                    |         | Dados do Resnonsável Legal             |
| *Vincula *CPF *Nome *Charge N* *Center Complementa *Complementa *UF *Municipia *Municipia *UF *Municipia *UF *Municipia *Contato2 *Email                                                                                                    |     |   |                                                         |                                                                |                                                                                                    |         | (************************************* |
| *CPF *Nome *Endereço: *Endereço: |     |   |                                                         |                                                                |                                                                                                    |         | *Vinculo                               |
| *CPF *Nome *CPF *Nome *Centerco *Complemento *UF *Municipio. *CEP *Centerco *Centerco |     |   |                                                         |                                                                |                                                                                                    |         |                                        |
| *Endereço Nº Complemento *Bairro *UF *Município. *CEP. *Centato 1 Contato 2 *Email                                                                                                    |     |   |                                                         |                                                                |                                                                                                    | *Nome   | *CPF                                   |
| *Endereço     Nº       Complemento:     D       *UF     *Municipio.       *UF     *Municipio.       *GEP.       *Selecione uma UF     *Selecione uma Cidade       *Contato1     Contato2                                                                                                    |     |   |                                                         |                                                                |                                                                                                    |         |                                        |
| Complemento:     0       *Barro     *Barro       *UF     *Municipio.     Selecione um bairro       *UF     *Municipio.     *CEP.       Selecione uma UF     *     Selecione uma Calade       *Contato1     Contato2     *Email                                                                                                    |     |   | Nº.                                                     |                                                                |                                                                                                    |         | "Endereço,                             |
| Complemento:     *Bainto       *UF     *Municipio.       *UF     *Municipio.       Selecione uma UF     *CEP.       *Contato1     Contato2                                                                                                    |     |   | D                                                       |                                                                |                                                                                                    |         |                                        |
| VF         *Município.         Selecione um bairro           *UF         *Município.         *OEP.           Selecione uma UF         *         Selecione uma Cidade           *Contato1         Contato2         *Email                                                                                                    |     |   | *Bairro                                                 |                                                                |                                                                                                    |         | Complemento:                           |
| *UF *Municipio. *CEP.<br>Selecione uma UF * Selecione uma Cidade * Email                                                                                                    | 191 |   | Selecione um bairro                                     |                                                                |                                                                                                    |         |                                        |
| Selecione uma UF * Selecione uma Cidade *<br>*Contato1 Contato2 *Email                                                                                                    |     |   | AGEP:                                                   |                                                                | cípio.                                                                                                | .*Munic | -UF                                    |
| *Contato? Contato? *Email:                                                                                                    |     |   |                                                         | 41                                                             | reiona ima Cidada                                                                                     | - Car   | Solarinna uma titi                     |
| - Weinstein - Storen                                                                                                    |     |   | *Email                                                  |                                                                | 162                                                                                                   | Contati | *Contate]                              |
|                                                                                                    |     |   |                                                         |                                                                |                                                                                                    | Comat   |                                        |

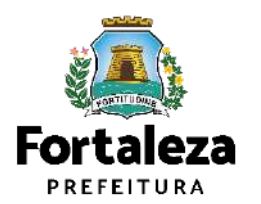

#### **CONTINUAÇÃO PASSO 6 - RESPONSÁVEIS**

Na parte de Dados do Responsável Legal informe o vínculo do Responsável Legal e o CPF para que o sistema carregue e exiba os dados.

|                                                        |                                          |                 |          | / Dados do Responsavel Legal |     |                      |                     |              |
|--------------------------------------------------------|------------------------------------------|-----------------|----------|------------------------------|-----|----------------------|---------------------|--------------|
| reno de Liserça Archierca: Simplificada para Articiaci | ies -{Processo R.12226282823}            |                 | · ·      | "Vinculo.                    |     |                      |                     |              |
| Idade Respondines Formularis Valdeção                  | Documentação Raeconito Emilação          |                 | /        |                              |     |                      |                     | -            |
| •                                                      | 1.1.1.1.1.1.1.1.1.1.1.1.1.1.1.1.1.1.1.1. |                 |          | *CPF.                        | 110 | ome:                 |                     |              |
| se do Empreendimento                                   |                                          |                 |          |                              |     |                      |                     |              |
| na na se se se se se se se se se se se se se           |                                          |                 | — i      | *Endereço:                   |     |                      | Nº;                 |              |
|                                                        | N278                                     |                 |          |                              |     |                      | 0                   |              |
| anato 👘                                                |                                          | *               |          | Complemento:                 |     |                      | *Bairro             |              |
| no en en el                                            |                                          | 1.<br>1810:     | <u> </u> |                              |     |                      | Calaciona um bairro |              |
| P)                                                     | Sortans 1.                               | Contano S       |          | -UE.                         |     | *Município:          | *CEP:               |              |
| al.                                                    | 1-1                                      |                 | /        | Selecione uma UF             | *   | Selecione uma Cidade |                     |              |
| represe iniciou ause etvidades?                        |                                          |                 |          | *Contato1                    |     | Contato2             | "Email              |              |
| 5- 3da                                                 |                                          |                 | <u> </u> | 6                            |     | 0                    |                     |              |
| os do Responsável Legal                                |                                          |                 |          | 1                            |     |                      | 13                  |              |
| 20                                                     |                                          |                 |          |                              |     |                      |                     |              |
|                                                        | vame.                                    |                 |          |                              |     |                      |                     | Práximo      |
|                                                        |                                          | w.              |          | J                            |     |                      |                     |              |
|                                                        |                                          |                 |          |                              |     |                      |                     | -            |
| parato.                                                |                                          | Jeadore umberta |          |                              |     |                      | **                  |              |
|                                                        | 40 <b>0</b> 1836                         | *cp),           |          |                              |     |                      | S.                  |              |
| Reconsidera LF 1                                       | Selectore una Otade<br>Constato          | -Brail          |          |                              |     |                      | 2                   | ALT DUDE THE |
|                                                        |                                          | 0 1             |          |                              |     |                      | Fort                | taleza       |

# Passo a passo - emissão LAS Atividades – Renovar

#### PASSO 7 - FORMULÁRIO

Responda as perguntas do Formulário.

| Fortaleza                                                                                                    |  |
|----------------------------------------------------------------------------------------------------|--|
| LICENCIAMENTO<br>DIGITAL<br>FORTALEZA                                                                          |  |
| iquerimento de Licença Ambiental de Regularização para Atividades - [Protocolo: RLA2023585539]                 |  |
| equabilidade Responsáveis Formulário Validação Documentação Rascunho Emissão                                   |  |
| Responda a partir das características do Estabelecimento                                                       |  |
| Possui Máquinas? (Ex: compressor, prensa, guilhotina industrial, entre outras)                                 |  |
| Possui equipamento sonoro? (Ex: caixas de som, instrumentos musicais, entre outros).                           |  |
| Abastecimento de água                                                                                          |  |
| Rece Pública                                                                                                   |  |
| Poço de captação                                                                                               |  |
| Reutilização                                                                                                   |  |
| E Outros                                                                                                    |  |
| Esgotamento sanitário:                                                                                         |  |
| © Rede Pública                                                                                                 |  |
| Fossa séptica vala de infitração e a empresa possul até 9 funcionários                                         |  |
| Possa séptica vala de infibração e a empresa possul 10 ou mais funcionários                                    |  |
| Possa séptica sumidouro e a empresa possul até 9 funcionários                                                  |  |
| Fossa séptica sumidouro e a empresa possul 10 ou mais funcionários                                             |  |
| ETE (Estação de Tratamento de Efluentes)                                                                       |  |
| UETE (Estação de Tratamento de Efluentes) de responsabilidade do predio ao qual a minha empresa está instalada |  |
| Há emissão de poluentes atmosféricos? (Ex: Fumaças, Odores, Gases, Poeira)                                     |  |
| 5m 14a                                                                                                    |  |

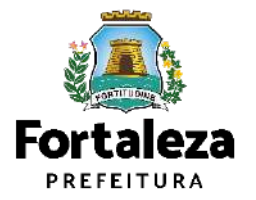

# Passo a passo - emissão LAS Atividades – Renovar

#### **CONTINUAÇÃO PASSO 7 - FORMULÁRIO**

Responda as perguntas do Formulário. Em seguida, clique em "Próximo" para dar prosseguimento ao processo.

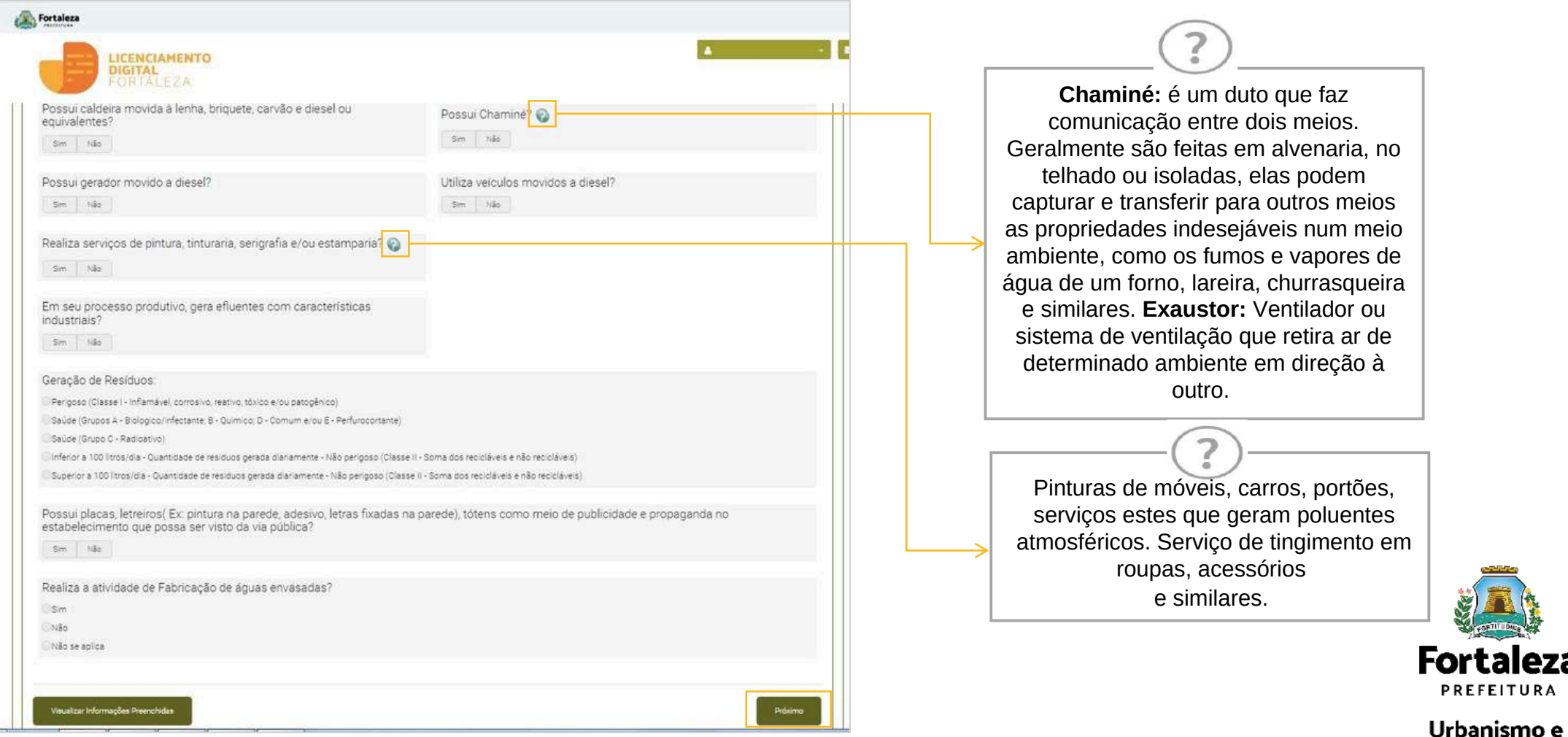

### PASSO 8 - VALIDAÇÃO

Preencha as informações que serão solicitadas de acordo com as respostas da etapa "Formulário".

| LICENCIAMENTO<br>DIGITAL<br>FORTALEZA                                                                                                    |                                                                                                    |
|----------------------------------------------------------------------------------------------------|----------------------------------------------------------------------------------------------------|
| ecretaria Municipal de Urbanismo e Meio Ambiente (SE<br>em por competência geral planejar e controlar o ambiente natural e o ambie                                             | UMA)<br>ente construído do Município de Fortaleza.                                                          |
| querimento de Licença Ambiental Simplificada para Atividades - [Proto                                                                                                    | ucola: RLA2023585539 }                                                                                      |
| esuablidade Responsáveis Formulário Valdação Documen                                                                                                    | tação Rascunto Emissão                                                                                      |
| O-O-O-O                                                                                                    | agao Kasumo Empado                                                                                          |
|                                                                                                    |                                                                                                    |
| Validação                                                                                                    |                                                                                                    |
| Validação                                                                                                    |                                                                                                    |
| Validação<br>Informações sobre veículos movidos a DIESEL:                                                                                                    |                                                                                                    |
| Validação<br>Informações sobre veículos movidos a DIESEL:<br>Quantidade*                                                                                                    | Modelo - Placa*.                                                                                            |
| Validação<br>Informações sobre veículos movidos a DIESEL:<br>Quantidade*<br>o                                                                                                  | Modelo - Placa*.                                                                                            |
| Validação<br>Informações sobre veículos movidos a DIESEL:<br>Quantidade*<br>0<br>Endereço local da guarda*                                                                     | Modelo - Placa*.<br>Realiza serviços de manutenção e lavagem no local*?                                     |
| Validação<br>Informações sobre veículos movidos a DIESEL<br>Quantidade*<br>0<br>Endereço local da guarda*                                                                      | Modelo - Placa*.<br>Realiza serviços de manutenção e lavagem no local*?<br>Sim Não                          |
| Validação<br>Informações sobre veículos movidos a DIESEL:<br>Quantidade*<br>0<br>Endereço local da guarda*<br>Informe abaixo o número do termo de aprovação do Plano de Gerer  | Modelo - Placa*<br>Realiza serviços de manutenção e lavagem no local*?<br>Sm 1480                           |
| Validação<br>Informações sobre veículos movidos a DIESEL:<br>Quantidade*<br>0<br>Endereço local da guarda*<br>Informe abaixo o número do termo de aprovação do Plano de Gerer  | Modelo - Placa*<br>Realiza serviços de manuterção e lavagem no local*?<br>Sm Não<br>nciamento de Residuos   |
| Validação<br>Informações sobre veículos movidos a DIESEL:<br>Cuantidade*<br>0<br>Endereço local da guarda*<br>Informe abaixo o número do termo de aprovação do Plano de Gerer  | Modelo - Placa*.<br>Realiza serviços de manutenção e lavagem no local*?<br>Sim Não<br>nciamento de Residuos |
| Validação<br>Informações sobre veículos movidos a DIESEL:<br>Quantidade*<br>0<br>Endereço local da guarda*;<br>Informe abaixo o número do termo de aprovação do Plano de Gerer | Modelo - Placa*<br>Realiza serviços de manutenção e lavagem no local*?<br>Sm 1480<br>nclamento de Residuos  |

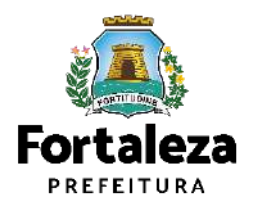

### **PASSO 9 - DOCUMENTAÇÃO**

Nesta etapa você deverá anexar as documentações solicitadas e depois clicar em "Próximo".

|                                                   | LICENCIAMENTO<br>DIGITAL<br>FORTALEZA                                                                                                    | 🕿 Fale com o Licenciansens Digital |                                                               |
|---------------------------------------------------|----------------------------------------------------------------------------------------------------|------------------------------------|---------------------------------------------------------------|
|                                                   | Secretaria Municipal de Urbaniamo e Meio Ambiente (SEUMA)<br>Tem por competinda peral planeger e compler o ambiente natural e o ambiente construído de Município de Portaleza |                                    |                                                               |
| Selecione o "Eu li<br>e concordo com<br>o Parecer | Requerimento de Renovação de Licença Ambiental Simplificada para Alividades - (Protocolo: RLA2022327449)                                                                      |                                    | Selecione o botão<br>"Parecer Técnico"<br>caso queira fazer o |
| Técnico"                                          | Selectore o documental<br>Publicação de licençe (*)<br>(*) Documentos obrigatórios.                                                                                           |                                    | download<br>do Parecer Técnico                                |
|                                                   | Eulle concordo com o Paracer Técnico         Percer Técnico (Renovação)           Veuelour Informações Preendvides         Próxime                                            |                                    | Fortaleza                                                     |

#### **PASSO 10 - RASCUNHO**

Nesta etapa você deverá verificar as informações prestadas e posteriormente confirmar clicando em "Próximo".

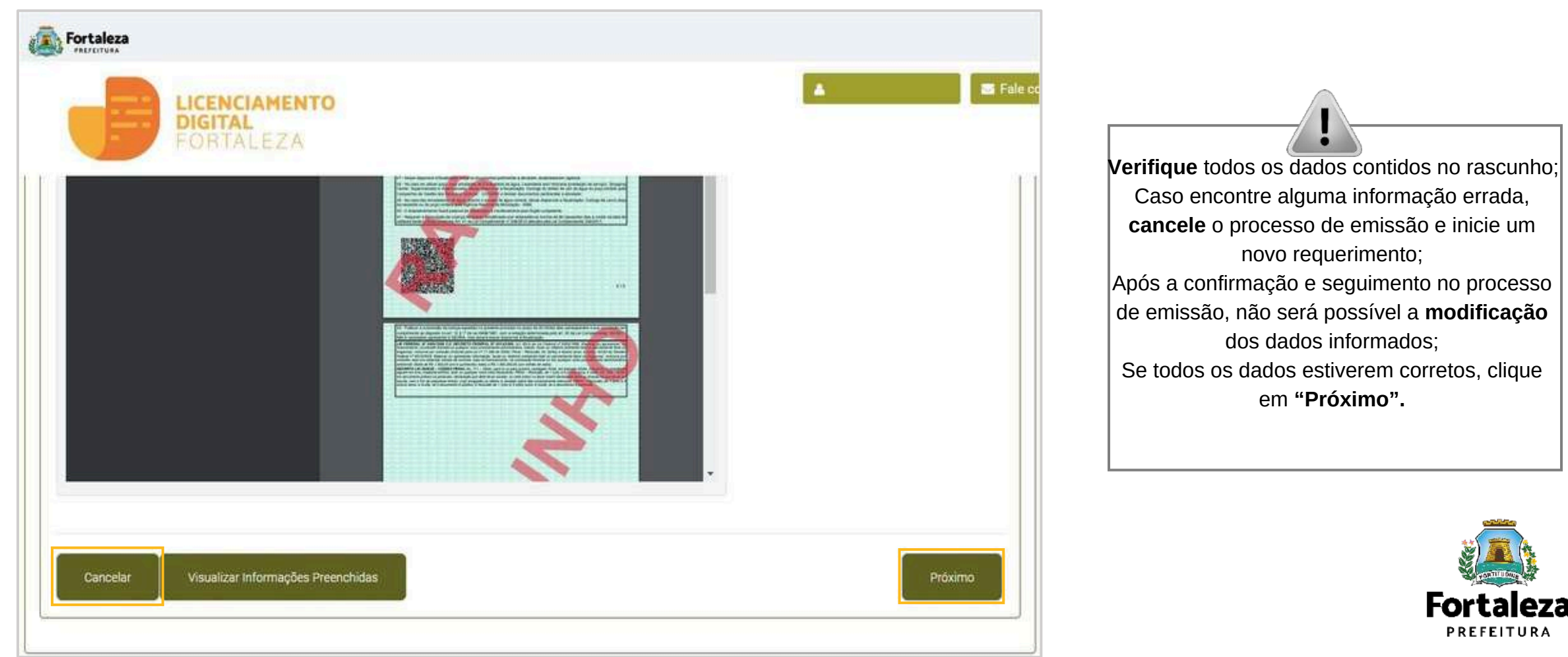

#### CONTINUAÇÃO PASSO 10 - RASCUNHO

Após o sistema exibir o Termo de Ciência e Responsabilidade, selecione a opção "Eu li e concordo".

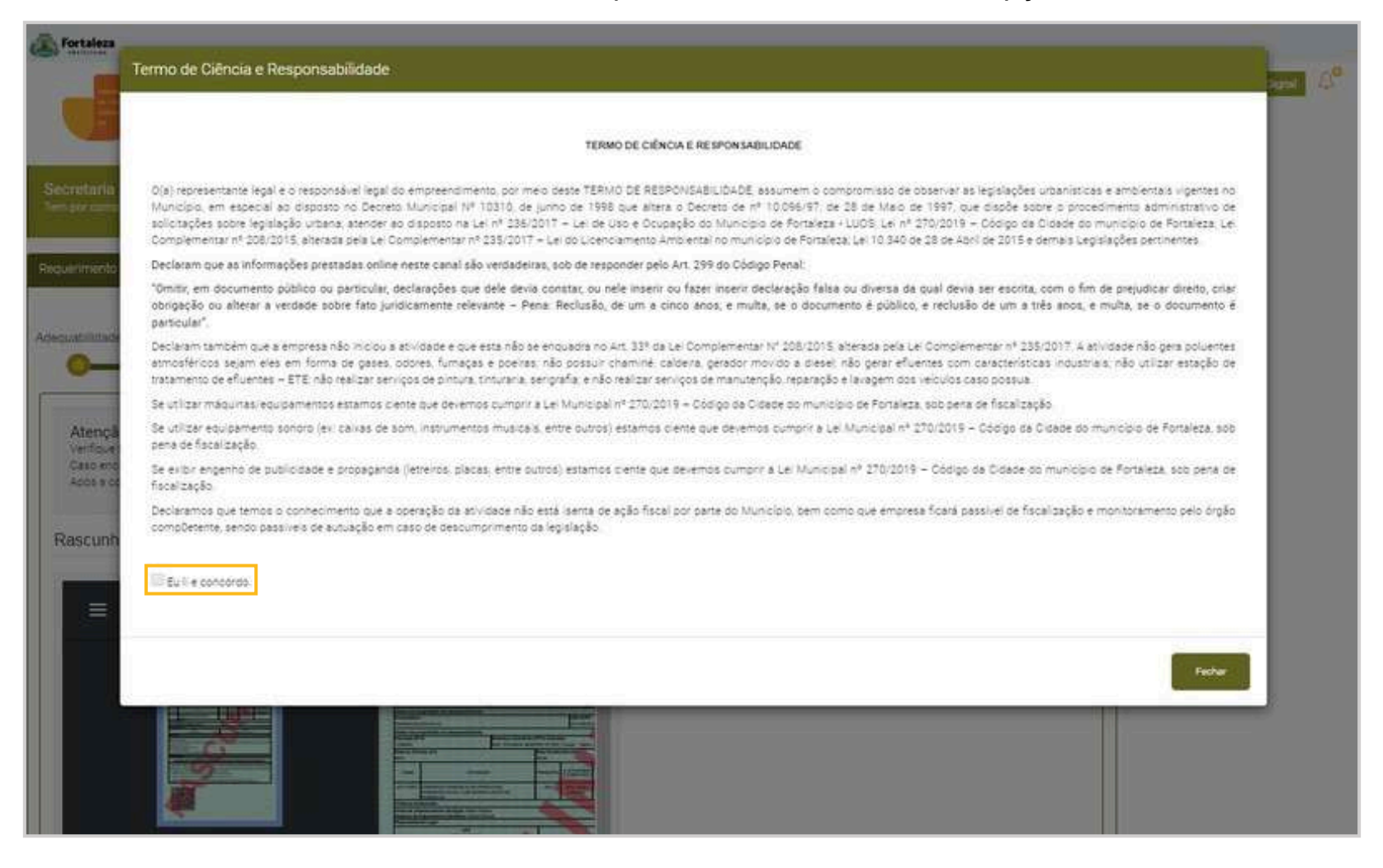

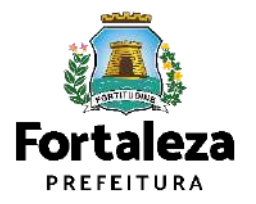

#### PASSO 11 - EMISSÃO

Nesta etapa após as confirmações do Responsável Legal e do Profissional Técnico e a compensação do pagamento da Taxa, clique em "EMITIR".

| Can Fortaleza                                                                                                    |                                                                                                    |                                                                                               |                                                             |                                                                                                    |
|----------------------------------------------------------------------------------------------------|----------------------------------------------------------------------------------------------------|-----------------------------------------------------------------------------------------------|-------------------------------------------------------------|----------------------------------------------------------------------------------------------------|
| LICENCIAMENTO<br>DIGITAL<br>FORTALEZA                                                                                                    |                                                                                                    |                                                                                               |                                                             | CONFIRMAÇÃO DO<br>RESPONSÁVEL LEGAL E                                                                                                    |
| Secretaria Municipal de Urbanismo e Meio Ambiente (SEUMA)<br>Tem por competência geral planejar e controlar o ambiente natural e o ambiente construído do Município de Fortaleza. |                                                                                                    |                                                                                               |                                                             | PROFISSIONAIS TÉCNICOS O<br>Responsável Legal e os                                                                                                    |
| Requerimento de Licença Ambiental Simplificada para Atividades - [Protocolo:]                                                                                                    |                                                                                                    |                                                                                               |                                                             | Profissionais Técnicos deverão<br>confirmar as informações prestadas                                                                                       |
| Adequabilidade Responsáveis Formulário V                                                                                                    | /alidação Documentação Rascunho Emissão                                                                                                  |                                                                                               |                                                             | Sistema Licenciamento Digital                                                                                                    |
| Responsável Legal:                                                                                                    |                                                                                                    |                                                                                               |                                                             |                                                                                                    |
| O Responsável Legal deverá confirmar as informaç<br>Pesquise suas Licenças Ambientais emitidas> R<br>devidamente cadastrado no sistema.                                           | ções prestadas através do link enviado pelo e-mail ou diretamente no<br>Requerimentos de Licença Ambiental Simplificada para Atividades> | Fortaleza Online, cilcando em: Licença Ambienta<br>- Aguardando Confirmação Responsável Legal | Simplificada para Atividades><br>O Responsável deverá estar | PAGAMENTO DA(S) TAXA(S) –<br>DAM Este campo só estará                                                                                                    |
| Responsivel Legal                                                                                                    | Situação<br>Confirmado                                                                                                    | E-mail                                                                                        | Ação<br>Restiviar Email                                     | todos os Responsáveis Legal e                                                                                                    |
| Documento de Arrecadação Municipal - DAM<br>Emitir DAM para Pagemento                                                                                                    |                                                                                                    |                                                                                               |                                                             | Técnicos envolvidos . O sistema irá<br>atualizar a situação para "PAGO"<br>quando a(s) taxa(s) for(em)<br>compensada(s) (30 minutos a 48<br>horas (úteis). |
| Visualizer Informações Preenchidas                                                                                                    |                                                                                                    | Embir Licença Ambient                                                                         | al Simplificada para Atividades                             | Fortalez                                                                                                    |

# **CONTATOS**

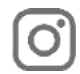

Œ

#### Instagram: @seumafortaleza

Canal: https://urban<u>ismoemeioambiente.fortaleza.ce.gov.br/servicos/622-capacitacao</u>

E-mail: capacitacao.seuma@seuma.fortaleza.ce.gov.br

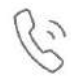

Telefone: 85 3452-6906

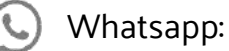

•Privado: 85 98814-3852

Grupo: https://bit.ly/whatsappcapacitacaoseuma2

Coordenadoria de Negócios e Inovação Célula de Capacitação

Secretaria Municipal do Urbanismo e Meio Ambiente de Fortaleza

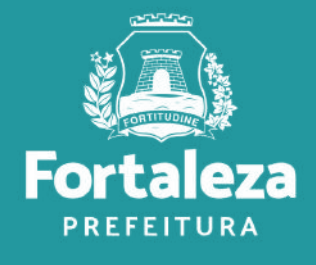

#### Coordenadoria de Licenciamento – COL Célula de Licenciamento Ambiental – CELAM

Secretaria Municipal de Urbanismo e Meio Ambiente de Fortaleza

Telefones – CELAM (85) 3452.6919

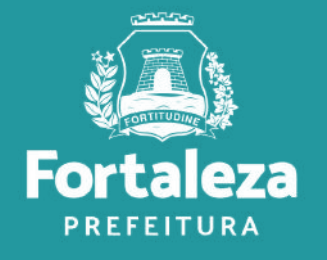